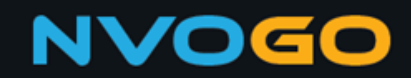

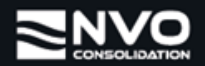

# How to create a Quote in NVOGO

This manual explains how to create a quote in NVOGO.

## 1. Step 1: Access the NVOGO Platform.

Go to <u>https://nvogo.nvoconsolidation.com</u> and click on **Quotes**.

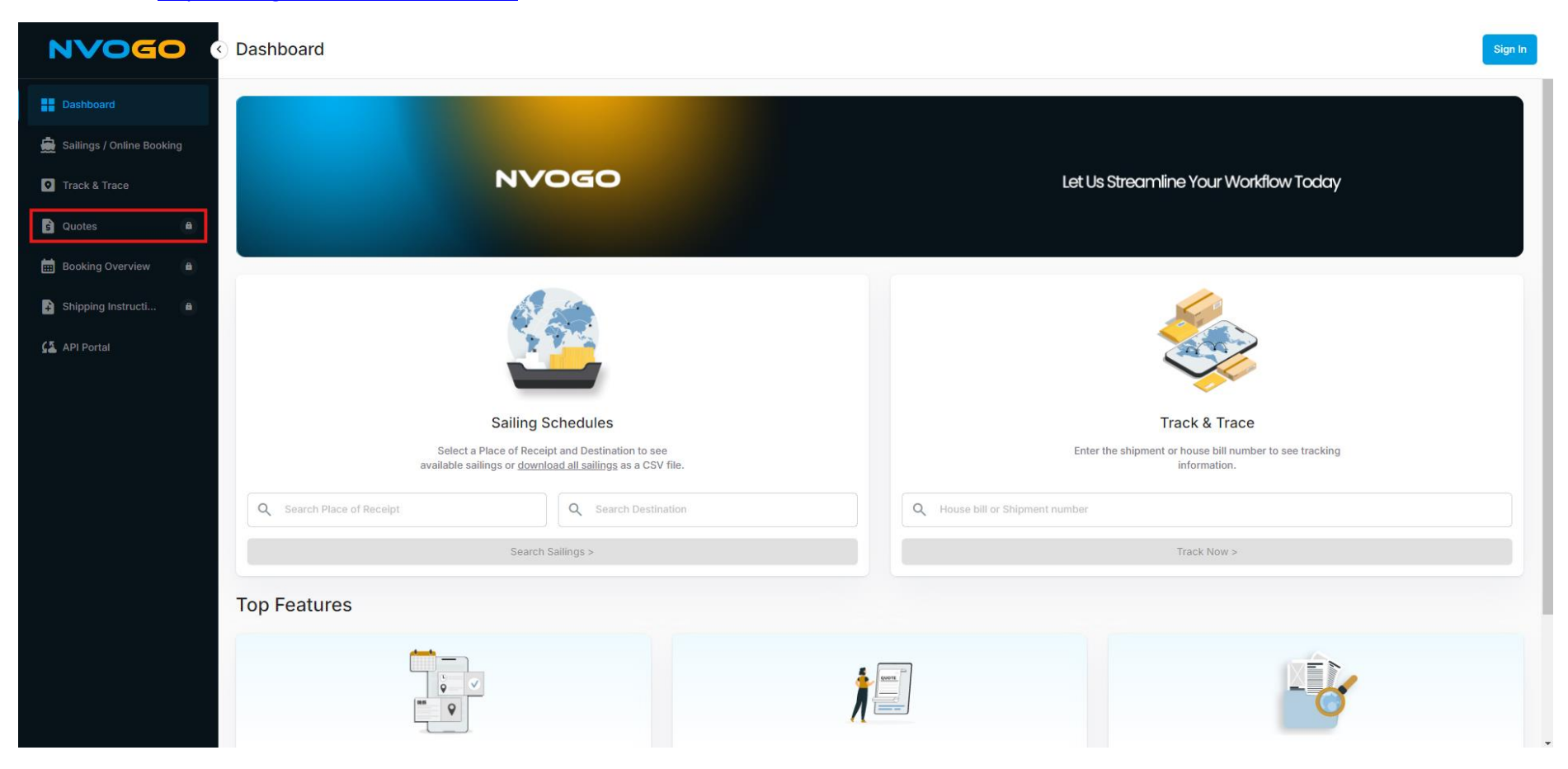

- If you're not logged in, enter your NVOGO account details and click **Sign In**.
- If you don't have an NVOGO account, click **Sign up now** to create one (instructions on this are provided later in the manual).
- If you've forgotten your password, click **Forgot your password?** to reset it (further details are provided in the manual).

|            | NVOGO                                                                                                    |
|------------|----------------------------------------------------------------------------------------------------|
| W<br>er    | le have upgraded our user authentication system for<br>hanced security and a better user experience. Please<br>follow the steps received in the email to login. |
|            | For help, contact your sales representative.                                                                                                    |
| Sigr       | Sign in<br>n in with your email address                                                                                                    |
| Sigr       | Sign in<br>n in with your email address                                                                                                    |
| Sigr<br>af | Sign in<br>n in with your email address                                                                                                    |
| af<br>af   | Sign in<br>n in with your email address<br>ouche+client@vbemsagroup.com                                                                                         |
| afi<br>••  | Sign in<br>n in with your email address<br>ouche+client@vbemsagroup.com<br>t your password?<br>Sign in                                                          |

## 2. Step 2: Navigate to Quote Overview

After logging in, you'll be taken to the **Quote Overview** screen, where all quotations linked to your company are displayed. To create a new quote, click on the **+ Create New Quote** button.

|                           | Quotes       |                             |                    | Q Search for | Q Search for Bookings, quotes |                                     |                |                   | Alexis Client 🗸        |                    |  |
|---------------------------|--------------|-----------------------------|--------------------|--------------|-------------------------------|-------------------------------------|----------------|-------------------|------------------------|--------------------|--|
| Dashboard                 | Quote Ove    | rview                       |                    |              |                               |                                     |                |                   |                        | + Create New Quote |  |
| Sailings / Online Booking | Q Search Ref | erence or Quote #           | × + Add filter     |              |                               |                                     |                |                   |                        |                    |  |
| Frack & Trace             | Quote #      | Created 🖌                   | Reference          | User         | Origin                        | Destination                         | Status         | Valid until       | Total                  |                    |  |
|                           | Q00143540    | 03 Oct 2024<br>08:10        |                    | Sales User   | Rotterdam<br>Rotherlands      | Abu Dhabi<br>C United Arab Emirates | Pending        | 31 Oct 2024       | On Request             | :                  |  |
| Booking Overview          | Q00143539    | 03 Oct 2024<br>08:10        | TESTQUOTE-5E119839 | Client User  | Rotterdam                     | Lusaka<br>Zambia                    | Pending        | 31 Oct 2024       | -13674.38 EUR          | Book               |  |
| Shipping Instructions     | Q00143538    | 03 Oct 2024<br>08:10        | -                  | Sales User   | Rotterdam                     | Abu Dhabi<br>C United Arab Emirates | Pending        | 31 Oct 2024       | -14543.08 EUR          | Book               |  |
| API Portal                | Q00143536    | 03 Oct 2024<br>08:10        | TESTQUOTE-49C84617 | Agent User   | Rotterdam                     | Lusaka<br>👩 Zambia                  | Pending        | 31 Oct 2024       | 565.27 EUR             | :                  |  |
|                           | Q00143535    | 03 Oct 2024<br>08:10        | TESTQUOTE-23D90FA7 | Client User  | Rotterdam                     | Lusaka<br>📑 Zambia                  | Pending        | 31 Oct 2024       | 1269.78 EUR            | Book               |  |
|                           | Q00143420    | 02 Oct 2024<br>16:43        | TESTQUOTE-07DEE40F | Client User  | Rotterdam                     | Lusaka<br>Zambia                    | Pending        | 31 Oct 2024       | -13676.70 EUR          | Book               |  |
|                           | Q00143419    | 02 Oct 2024<br>16:43        | TESTQUOTE-8CB2FE4E | Client User  | Rotterdam                     | Lusaka<br>Zambia                    | Pending        | 31 Oct 2024       | 1267.57 EUR            | Book               |  |
|                           | Q00143410    | <b>02 Oct 2024</b><br>16:40 | -                  | Sales User   | Rotterdam                     | Abu Dhabi<br>C United Arab Emirates | Pending        | 31 Oct 2024       | On Request             | :                  |  |
|                           | Q00143409    | 02 Oct 2024<br>16:40        | TESTQUOTE-77F8E822 | Client User  | Rotterdam                     | Lusaka<br>Zambia                    | Pending        | 31 Oct 2024       | 1267.57 EUR            | Book               |  |
|                           | Q00143407    | 02 Oct 2024<br>16:40        | -                  | Sales User   | Rotterdam                     | Abu Dhabi<br>C United Arab Emirates | Pending        | 31 Oct 2024       | -14543.65 EUR          | Book               |  |
|                           |              |                             |                    |              |                               |                                     | Items per page | 10 rows 👻 1 to 10 | 0 of 516 IC C Previous | Next > >I          |  |
|                           |              |                             |                    |              |                               |                                     |                |                   |                        |                    |  |
|                           |              |                             |                    |              |                               |                                     |                |                   |                        |                    |  |
|                           |              |                             |                    |              |                               |                                     |                |                   |                        |                    |  |

## 3. Step 3: Fill in Quotation Details

You'll be taken to the first page of the quotation form. Here, you will:

- Enter your reference
- Select the direction (Import/Export)
- Choose whether your goods need to be picked up or delivered (NVOGO Pickup / Delivery Service)
- Select the origin and destination locations
- Add packing lines

| NVOGO                                                     | Quotes                                                |                  | Q Search for Bookings, | quotes           |                   |                                          | Alexis Client 🗸                              |
|-----------------------------------------------------------|-------------------------------------------------------|------------------|------------------------|------------------|-------------------|------------------------------------------|----------------------------------------------|
| Dashboard     Sailings / Online Booking     Track & Trace | Create New Quote                                      |                  |                        |                  |                   |                                          |                                              |
| Quotes Booking Overview                                   | •                                                     |                  |                        |                  | Quotation Details | Your Company Details                     |                                              |
| Shipping Instructions 42 API Portal                       | Shipping Details Reference Enter reference Direction* |                  |                        |                  |                   | Contact NAME EMAIL afouche+client@ PHONE | Alexis Client<br>9vbemsagroup.com<br>+331234 |
|                                                           | NVOGO Pickup Service                                  |                  | Export                 |                  | NVOGO             |                                          |                                              |
|                                                           | Origin CFS•                                           | Destination CFS+ |                        | Routing via*     | ¥                 |                                          |                                              |
|                                                           | Shipment contains dangerous goods Package Information |                  | Include Export Cu      | istoms Clearance |                   |                                          |                                              |

## 4. Step 4: Get a Quote

Once you've entered all the details, click the **Get a Quote >** button.

|                     | Quotes Q Search for Bookings, quotes                                                                                    | Alexis Clie                                            |  |  |
|---------------------|----------------------------------------------------------------------------------------------------|--------------------------------------------------------|--|--|
| oard                | > Quotes > New Quote                                                                                                    | DESTINATION CFS AEAUH, Abu Dhabi, United Arab Emirates |  |  |
| gs / Online Booking | Reference                                                                                                    | ROUTING Via Dubai (Jebel Ali)   Transit Time 40 days   |  |  |
| frace               | TEST REFERENCE                                                                                                    | DANGEROUS GOODS No                                     |  |  |
|                     | Direction*                                                                                                    | EXPORT EX-A DOCUMENT Yes                               |  |  |
|                     | Import     Export                                                                                                    | Packing Lines                                          |  |  |
|                     |                                                                                                    | TOTAL QUANTITY 1                                       |  |  |
|                     | NVOGO Pickup Service     Iwould have my goods picked up                                                                 | TOTAL WEIGHT 500.00 KG                                 |  |  |
|                     | Origin CFS* Routing via*                                                                                                | TOTAL VOLUME 1.800 M3                                  |  |  |
|                     | NLRTM, Rotterdam, Netherlands X AEAUH, Abu Dhabi, United Arab Emirates X Via Dubai (Jebel Ali)   Transit Time 40 days 👻 |                                                        |  |  |
|                     | Shipment contains dangerous goods                                                                                       | Your Company Details                                   |  |  |
|                     | Package Information                                                                                                    | Company Name<br>TEST ORG                               |  |  |
|                     | Quantity         Type         Goods Description         Gross weight         Volume         Stackable                   |                                                        |  |  |
|                     | 1 Pallet TEST DESCRIPTION 500.00 kg 1.800 m3 Yes                                                                        | Contact                                                |  |  |
|                     | + Add Packing Line                                                                                                    | NAME Alexis Client                                     |  |  |
|                     | Total Quantity : 1 🔲   Total Weight : 500.00 kg 💷   Total Volume : 1.800 m3 🚇                                           | EMAIL afouche+client@vbemsagroup.com                   |  |  |
|                     | Get a Quote >                                                                                                    | PHONE +331234                                          |  |  |
|                     | NVO © 2024 All rights reserved. Privacy Policy                                                                          |                                                        |  |  |

## 5. Step 5: Review Quotation Result

You will be directed to the **Quotation Result** page, where you'll find:

- The cost summary
- The total quotation amount
- Your shipping and company details

| <ul><li>○ Quotes</li></ul>                     | Q Search for Bookin  | gs, quotes |                   | Alexis Clier              |                                              |  |
|------------------------------------------------|----------------------|------------|-------------------|---------------------------|----------------------------------------------|--|
| Quotes > Q00144039                             |                      |            |                   |                           |                                              |  |
| Quote - Q00144039                              |                      |            |                   |                           |                                              |  |
| Texpress of quarter                            |                      |            |                   |                           |                                              |  |
|                                                |                      |            | •                 | Export - Shipping Details |                                              |  |
| Snipping Details                               |                      |            | Quotation Details | REFERENCE                 | TEST REFERENCE                               |  |
|                                                |                      |            |                   | ORIGIN CFS                | NLRTM, Rotterdam, Netherlands                |  |
|                                                |                      |            |                   | DESTINATION CFS           | AEAUH, Abu Dhabi, United Arab Emirates       |  |
| Quotation Details                              |                      |            |                   | ROUTING                   | Via Dubai (Jebel Ali)   Transit Time 40 days |  |
|                                                |                      |            |                   | DANGEROUS GOODS           | No                                           |  |
| Cost Summary                                   |                      |            |                   | EXPORT EX-A DOCUMENT      | Yes                                          |  |
| Description                                    | Calculation Quantity | Tariff     | Charges           | Packing Lines             |                                              |  |
| Origin                                         |                      |            |                   | TOTAL QUANTITY            | 1                                            |  |
| Origin VGM                                     | Lump Sum             | EUR 17     | 17.00 EUR         | TOTAL WEIGHT              | 500.00 KG                                    |  |
| Export Service Fee                             |                      | Inclusive  |                   | TOTAL VOLUME              | 1.800 M3                                     |  |
| Origin Bill of Lading                          |                      | Inclusive  |                   |                           |                                              |  |
| Export Customs Formalities inc. 2 Tariff Codes | Lump Sum             | EUR 45     | 45.00 EUR         |                           |                                              |  |
| Freight                                        |                      |            |                   | Your Company Details      |                                              |  |
| Emissions Trading System (ETS)                 | 1.800 M3             | EUR 2/M3   | 3.60 EUR          | Company Name              |                                              |  |
| International Freight                          | 1.800 M3             | USD 54/M3  | 97.20 USD         | TEST ORG                  |                                              |  |
| Total                                          |                      |            | 153.75 EUR        | Contact                   |                                              |  |
|                                                |                      |            |                   |                           |                                              |  |

## 6. Step 6: Additional Information and Actions

Scroll down the page to find:

- Terms & Conditions related to the quotation
- Options to:
  - + Create New Quote
  - **Book this Quote** (available only for Export)

| <ul> <li>NVO Portal   Booking Overview X</li> </ul> | +                                                                                                    |                                    | - 0 ×                         |
|-----------------------------------------------------|----------------------------------------------------------------------------------------------------|------------------------------------|-------------------------------|
| ← → C 😁 nvogo.nvoconsol                             | dation.com/bookings/sailingld/96a75717-6476-ef11-9c35-000d3a472398/create                                                                        | \$ <sub>8</sub>                    | 🕞 🖸   🛃 🚺 En pause 🕴          |
| 회 SharePoint 🛞 ChatGPT 👂 DeepL Tra                  | duction 📌 Jina - AppSuite 👎 Jina - OPS Projects 🗅 Boltrics 🗅 CargoWise 🗅 Dribbble / Ideas 🗅 Figma 🗅 Logiußoard 🗅 MyFreight 🗅 NVOGO / NWSGO 🗋 Pov | er Bl 🛅 Others 📢 SQL Course - W3Sc | 🗅 Tous les favoris            |
|                                                     | Booking Overview Q Search for Bookings, quotes                                                                                                   |                                    | Alexis Client 🗸               |
| Dashboard                                           | > Bookings > New Booking                                                                                                    |                                    |                               |
| 🊔 Sailings / Online Booking                         | Create New Booking                                                                                                    |                                    |                               |
| • Track & Trace                                     |                                                                                                    | Sailing Details                    |                               |
| s Quotes                                            | Shipping Details IMO Details Pickup Details Delivery Details Upload Documents Additional Info Summary                                            |                                    |                               |
| Booking Overview                                    |                                                                                                    |                                    | NLRTM, Rotterdam, Netherlands |
| Shipping Instructions                               | Upload Documents                                                                                                    | DESTINATION                        | SGSIN, Singapore, Singapore   |
| 🖾 API Portal                                        |                                                                                                    | VESSEL                             | AL NEFUD                      |
|                                                     |                                                                                                    | VOYAGE                             | 026E                          |
|                                                     | T<br>Drag & drop files or browse files                                                                                                    | CFS CUT-OFF                        | <b>02 Oct 2024</b><br>15:00   |
|                                                     | Max file size 10MB                                                                                                    | DOCS CUT-OFF                       | 02 Oct 2024<br>15:00          |
|                                                     | Name Type                                                                                                    | ETD                                | 12/10/2024                    |
|                                                     |                                                                                                    | ETA                                | 11/11/2024                    |
|                                                     |                                                                                                    | TRANSIT TIME                       | 30                            |
|                                                     | No Documents Uploaded                                                                                                    | Your company details               |                               |
|                                                     | < Back Next >                                                                                                    | Company Name<br>TEST ORG           |                               |

## 7. Step 7: Email Quotation

A copy of the quotation will also be sent instantly to the email address linked to your NVOGO account.

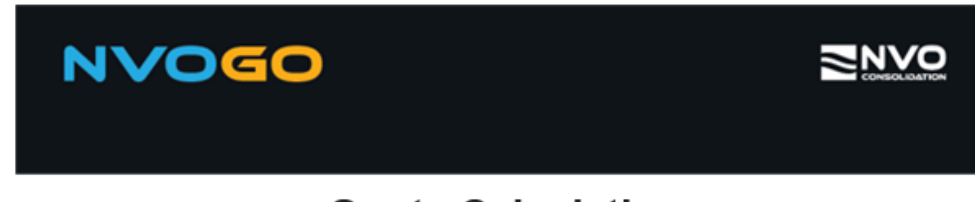

**Quote Calculation** 

Quote Q00144039

Dear Alexis Client,

We are pleased to provide you with our quotation based on below provided details:

| Reference                                               | TEST REFERENCE                          |                                              |         |           |  |  |  |  |
|---------------------------------------------------------|-----------------------------------------|----------------------------------------------|---------|-----------|--|--|--|--|
| Origin CFS                                              | NLRTM, Rotterdam, Netherlands           | NLRTM, Rotterdam, Netherlands                |         |           |  |  |  |  |
| Destination CF\$ AEAUH, Abu Dhabi, United Arab Emirates |                                         |                                              |         |           |  |  |  |  |
| Routing                                                 | Via Dubai (Jebel Ali)   Transit Time 4  | Via Dubai (Jebel Ali)   Transit Time 40 days |         |           |  |  |  |  |
| Dangerous goods                                         | No                                      |                                              |         |           |  |  |  |  |
| Export Customs document                                 | Yes                                     |                                              |         |           |  |  |  |  |
| Incoterm                                                | CFR - Cost And Freight                  |                                              |         |           |  |  |  |  |
|                                                         |                                         |                                              |         |           |  |  |  |  |
| Quantity Type G                                         | oods Description                        | Gross weight                                 | Volume  | Stackable |  |  |  |  |
| 1 Pallet Ti                                             | EST DESCRIPTION                         | 500.00 kg                                    | 1.80 m³ | Yes       |  |  |  |  |
| 1 Pallet Dimensions:                                    | 100.00 x 120.00 x 150.00 cm (L x W x H) | Stackable                                    |         |           |  |  |  |  |

Total Quantity: 1 Total Weight: 500.00 kg Total Volume: 1.80 m3